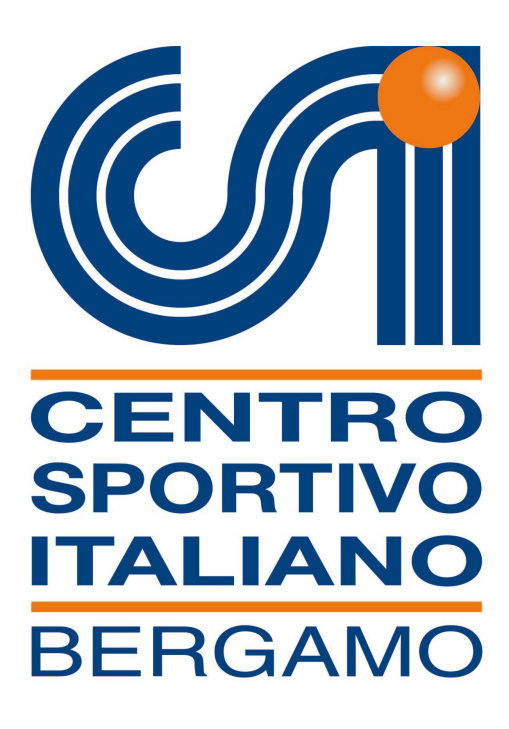

# VADEMECUM ISCRIZIONI ON-LINE SQUADRE

**Dopo aver rinnovato e pagato l'affiliazione della società sportiva** sarà possibile, tramite il nostro sito <u>www.csibergamo.it</u> nel box dedicato o direttamente nell'area riservata in "altre funzioni", iscrivere le squadre ai campionati:

| Inseriment             | Centro S<br>Comitato Pr<br>to Squadre Anagratica S                                                                                       | portivo Italiano<br>ovinciale di Bergamo<br>scettà Istruzioni per l'uso Logisut                                                                                             | Squadre: 0 - Totale: 0,00 € - Credito: 0 (non disponibile)           |
|------------------------|----------------------------------------------------------------------------------------------------|----------------------------------------------------------------------------------------------------|----------------------------------------------------------------------|
| Inserime               | ento Squadra                                                                                                    |                                                                                                    |                                                                      |
| SPOR                   | J                                                                                                    |                                                                                                    |                                                                      |
| RICORDJ<br>delle squad | guire con riscrizione dellare i<br>ATI che, in qualsiasi momenti<br>fre che intendi iscrivere selezi<br>sociatà à abilitata ad iscrivere | guadrale devi selezionare Proma lo sport e Proma categoria.<br>), cliccando sul "carrello" potral controllare le squadre insente e ci<br>onandole nella colonna "ACQUISTA". | oncludere l'operazione andando alla cassa ed effettuare il pagamento |
| sport:                 | e gli uffici del CSI Bergamo 0:<br>Calcio a 11<br>Calcio a 7<br>Calcio a 5 Maschile<br>Calcio a 5 Femminile                              | e squadre per le discipline sportine dichiarate al atto dell'amiliazio<br>5 210618 – csi@csibergamo.it                                                                      | ne. Per aggiungere eventuali discipline sportive non presenti        |
|                        | Calcio a 5 Over<br>Pallavolo<br>Calciobalilla<br>Tennis Tavolo<br>Pallacanestro                                                          | lato di Bengemo, Tutti i diritti meriveli - CE 50025530165 Pi 022                                                                                                    | 23610109TM. 026.2108187780-025.215283                                |

Dopo aver selezionato la disciplina sportiva è necessario scegliere la categoria dalla schermata successiva:

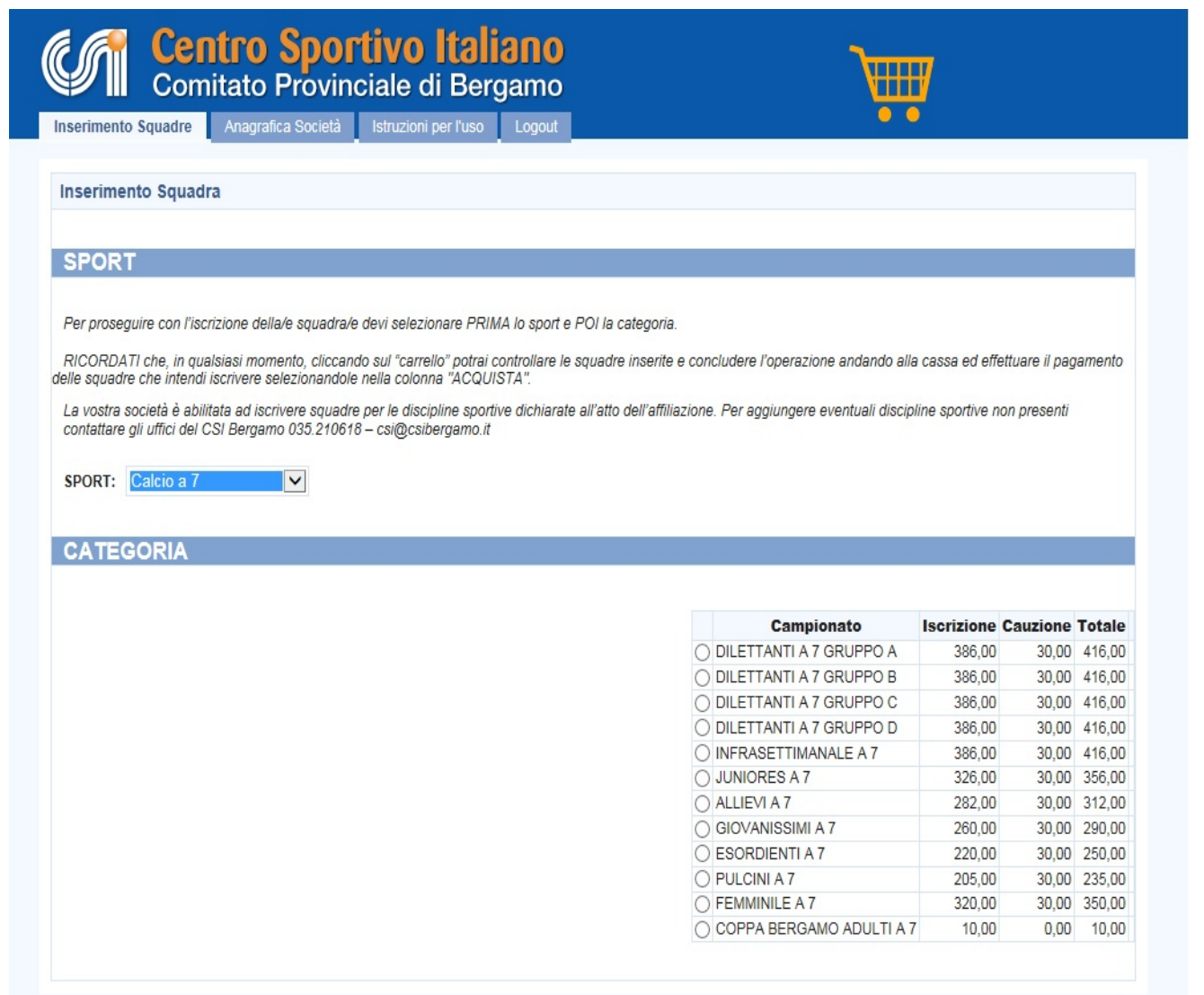

Per ogni categoria sono indicati il costo di iscrizione, la cauzione e il totale

Sarà sufficiente seguire i passaggi successivi per proseguire con l'iscrizione:

Il nome della squadra sarà proposto dal programma, ma è possibile modificarlo, ed è obbligatorio indicare il colore della prima maglia, il giorno e l'orario di gioco.

Il passaggio successivo prevede l'indicazione del campo di gioco per le partite casalinghe; per le società che hanno già svolto campionati organizzati dal CSI Bergamo, il sistema permette di recuperare i campi utilizzati nell'ultima stagione sportiva. Sarà possibile selezionare un campo tra quelli presenti nell'elenco, cercare un campo nell'archivio cliccando Cerca oppure compilare i campi ex-novo.

| OUMDRA                                                                                                    |                                                   |                             |                       |           |           |
|----------------------------------------------------------------------------------------------------|---------------------------------------------------|-----------------------------|-----------------------|-----------|-----------|
| RUADKA                                                                                                    |                                                   |                             |                       |           |           |
| ome visualizzato sul calendario:                                                                                                    |                                                   |                             |                       |           |           |
|                                                                                                    |                                                   |                             |                       |           |           |
| olore prima maglia:                                                                                                    |                                                   |                             |                       |           |           |
| olore seconda maglia:                                                                                                    |                                                   |                             |                       |           |           |
| iorno di Gioco:                                                                                                    |                                                   |                             |                       |           |           |
| UNEDI                                                                                                    |                                                   |                             |                       |           |           |
| rario di Gioco:                                                                                                    |                                                   |                             |                       |           |           |
|                                                                                                    |                                                   |                             |                       |           |           |
| 10 to 10 to |                                                   |                             |                       |           |           |
| 12                                                                                                    |                                                   |                             |                       |           |           |
|                                                                                                    |                                                   |                             |                       |           |           |
| ATI DEL CAMPO DI GI                                                                                                    | 000                                               |                             |                       |           |           |
| ATI DEL CAMPO DI GI<br>Nome                                                                                                    | 0C0<br>Via                                        | Città                       | Provincia             | Sintetico | Scarpette |
| ATI DEL CAMPO DI GI<br>Nome<br>COMUNALE                                                                                                    | OCO<br>Via<br>Via MATTEOTTI, 2                    | Città<br>RANICA             | Provincia             | Sintetico | Scarpette |
| ATTI DEL CAMPO DI GI<br>Nome<br>COMUNALE<br>CENTRO SPORTIVO 3                                                                                                    | OCO<br>Via<br>VIA MATTEOTTI, 2<br>VIA ISONZO, 1   | Città<br>RANICA<br>STEZZANO | Provincia<br>BG<br>BG | Sintetico | Scarpette |
| Nome<br>COMUNALE<br>CENTRO SPORTIVO 3                                                                                                    | OCO<br>VIA MATTEOTTI, 2<br>VIA ISONZO, 1          | Città<br>RANICA<br>STEZZANO | Provincia<br>BG<br>BG | Sintetico | Scarpette |
| ATTI DEL CAMPO DI GI<br>Nome<br>COMUNALE<br>CENTRO SPORTIVO 3                                                                                                    | OCO<br>Via Matteotti, 2<br>Via ISONZO, 1          | Città<br>RANICA<br>STEZZANO | Provincia<br>BG<br>BG | Sintetico | Scarpette |
| ATTI DEL CAMPO DI GI<br>Nome<br>COMUNALE<br>CENTRO SPORTIVO 3                                                                                                    | OCO<br>Via<br>Via MATTEOTTI, 2<br>Via ISONZO, 1   | Città<br>RANICA<br>STEZZANO | Provincia<br>BG<br>BG | Sintetico | Scarpette |
| ATI DEL CAMPO DI GI<br>Nome<br>COMUNALE<br>CENTRO SPORTIVO 3                                                                                                    | OCO<br>Via MATTEOTTI, 2<br>VIA ISONZO, 1          | Città<br>RANICA<br>STEZZANO | Provincia<br>BG<br>BG | Sintetico | Scarpette |
| ATI DEL CAMPO DI GI<br>Nome<br>COMUNALE<br>CENTRO SPORTIVO 3                                                                                                    | OCO<br>Via<br>Via MATTEOTTI, 2<br>Via ISONZO, 1   | Città<br>RANICA<br>STEZZANO | Provincia<br>BG<br>BG | Sintetico | Scarpette |
| ATI DEL CAMPO DI GI<br>Nome<br>COMUNALE<br>CENTRO SPORTIVO 3                                                                                                    | OCO<br>Via<br>Via MATTEOTTI, 2<br>Via ISONZO, 1   | Città<br>RANICA<br>STEZZANO | Provincia<br>BG<br>BG | Sintetico | Scarpette |
| ATTI DEL CAMPO DI GI<br>Nome<br>COMUNALE<br>CENTRO SPORTIVO 3                                                                                                    | OCO<br>Via<br>Via MATTEOTTI, 2<br>Via ISONZO, 1   | Città<br>RANICA<br>STEZZANO | Provincia<br>BG<br>BG | Sintetico | Scarpette |
| ATTI DEL CAMPO DI GI<br>Nome<br>COMUNALE<br>CENTRO SPORTIVO 3<br>erco<br>enominazione                                                                                                    | OCO<br>Via MATTEOTTI, 2<br>VIA ISONZO, 1          | Città<br>RANICA<br>STEZZANO | Provincia<br>BG<br>BG | Sintetico | Scarpette |
| ATI DEL CAMPO DI GI<br>Nome<br>COMUNALE<br>CENTRO SPORTIVO 3                                                                                                    | OCO<br>Via MATTEOTTI, 2<br>VIA ISONZO, 1          | Città<br>RANICA<br>STEZZANO | Provincia<br>BG<br>BG | Sintetico | Scarpette |
| ATI DEL CAMPO DI GI<br>Nome<br>COMUNALE<br>CENTRO SPORTIVO 3<br>enominazione<br>aVP za<br>ap                                                                                                    | OCO<br>Via MATTEOTTI, 2<br>VIA ISONZO, 1<br>Città | Città<br>RANICA<br>STEZZANO | Provincia<br>BG<br>BG | Sintetico | Scarpette |

Il riquadro successivo è quello relativo alle alternanze ed agli abbinamenti con altre squadre per l'utilizzo dell'impianto. E' necessario Indicare la denominazione delle squadre e relative categorie che utilizzano lo stesso impianto allo stesso orario (alternanze) oppure nel medesimo giorno, con orario inizio gara precedente o successivo al vostro (abbinamenti). Allegare, se disponibile, il calendario di gioco federale o quello di altri enti.

Nelle comunicazioni varie sarà possibile indicare qualsiasi altra richiesta

| ALTERNANZE - ABBINAMENTI                                                                             |                                                                                                    |               |
|----------------------------------------------------------------------------------------------------|----------------------------------------------------------------------------------------------------|---------------|
| Alternato: Indicare nell'ordine la denominazione delle squa<br>gioco federale o quello di altri enti | dre e relative categorie che utilizzano lo stesso impianto allo stesso orario. Allegare, se disponibile, il | calendario di |
|                                                                                                    |                                                                                                    | ~             |
|                                                                                                    |                                                                                                    | ~             |
|                                                                                                    |                                                                                                    |               |
| Allegato 1:                                                                                          |                                                                                                    |               |
|                                                                                                    | Sfoglia                                                                                                    |               |
| Abbinato: Indicare nell'ordine la denominazione delle squa<br>successivo al vostro                   | dre e relative categorie che utilizzano lo stesso impianto nel medesimo giorno, con orario inizio gara p    | precedente o  |
|                                                                                                    |                                                                                                    | ~             |
|                                                                                                    |                                                                                                    | ~             |
|                                                                                                    |                                                                                                    |               |
| Allegato 2:                                                                                          |                                                                                                    |               |
|                                                                                                    | Sfoglia                                                                                                    |               |
|                                                                                                    |                                                                                                    |               |
|                                                                                                    | darases as i COI Darasma                                                                                    |               |
| segnalare in questo campo evenibali comunicazioni di li                                              | ieresae per il CSI pergamo                                                                                  |               |
|                                                                                                    |                                                                                                    | ~             |
|                                                                                                    |                                                                                                    | ~             |
|                                                                                                    |                                                                                                    |               |
| ALLEGATI                                                                                             |                                                                                                    |               |
| È possibile allegare eventuali file di interesse per il CSI b                                        | Sergamo                                                                                                    |               |
| Sono permessi solo file con estensione PDF, JPG, PNG, (                                              | 3IF, TIFF o BMP per una dimensione massima di 500kb l'uno                                                   |               |
| Allegato 3.                                                                                          |                                                                                                    |               |
| 1                                                                                                    | Sfoglia                                                                                                    |               |
| Allegato 4:                                                                                          |                                                                                                    |               |
|                                                                                                    | Sfoglia                                                                                                    |               |

Il passaggio successivo prevede l'indicazione dei dati relativi al dirigente responsabile della squadra; anche in questo caso il sistema permette di recuperare i dati dei dirigenti dell'ultima stagione sportiva, altrimenti sarà possibile compilare i campi ex-novo. Prima di confermare sarà necessario esprimere i consensi obbligatori previsti.

Vi ricordiamo che i dati del responsabile squadra, soprattutto i contatti, sono di vitale importanza, perché verranno usati per l'invio di comunicazioni ufficiali, come ad esempio i calendari di inizio stagione e saranno forniti a tutte le squadre per ogni eventuale comunicazione

|                                                                                                    | inv                                                                                                    | ¥ta                                                                                                    | Citta                                                                                                    | Provincia                                                                                       |
|----------------------------------------------------------------------------------------------------|----------------------------------------------------------------------------------------------------|----------------------------------------------------------------------------------------------------|----------------------------------------------------------------------------------------------------|-------------------------------------------------------------------------------------------------|
|                                                                                                    |                                                                                                    |                                                                                                    |                                                                                                    |                                                                                                 |
| ignome e Nome                                                                                                    |                                                                                                    |                                                                                                    |                                                                                                    |                                                                                                 |
| dice Fiscale                                                                                                    |                                                                                                    |                                                                                                    |                                                                                                    |                                                                                                 |
| a/P za                                                                                                    |                                                                                                    |                                                                                                    |                                                                                                    |                                                                                                 |
| ар                                                                                                    | Città                                                                                                    | Prov.                                                                                                    |                                                                                                    |                                                                                                 |
|                                                                                                    | Out Develop                                                                                                    | AG 🔽                                                                                                    |                                                                                                    |                                                                                                 |
| et. Casa                                                                                                    | Cell, PTIVato                                                                                                    |                                                                                                    |                                                                                                    |                                                                                                 |
| el. Ufficio                                                                                                    | Cell. Ufficio                                                                                                    |                                                                                                    |                                                                                                    |                                                                                                 |
|                                                                                                    |                                                                                                    |                                                                                                    |                                                                                                    |                                                                                                 |
|                                                                                                    |                                                                                                    |                                                                                                    |                                                                                                    |                                                                                                 |
| nformativa e con<br>i sensi del Decr<br>ispetto al tratt<br>iguardano, sarà<br>i suoi diritti.                                                                                                    | senso al Trattamento dei<br>eto Legislativo n. 196 di<br>amento dei dati personal<br>improntato ai principi di<br>Ài sensi dell'articolo                                                                                                    | Dati Personali (Ex Art. 13<br>el 30/06/2003, incrente la<br>1, la informiamo che il tra<br>1 correttezza, liceità e tr<br>13 del D.lgs. n.196/2003, p                                                                                            | D.Lgs. 196/2003)<br>tutela delle persone e di al<br>ttamento delle informazioni a<br>asparenza e tutelando la sua<br>ertanto, Le forniamo le segue                                                                                                    | tri soggetti /<br>che la<br>riservatezza v<br>enti                                              |
| nformativa e con<br>i sensi del Decr<br>ispetto al tratt<br>iguardano, sarà<br>i suoi diritti.<br>]Per presa visione                                                                                                    | senso al Trattamento dei<br>eto Legislativo n. 196 d<br>amento dei dati personal<br>improntato ai principi d<br>Ài sensi dell'articolo                                                                                                    | Dati Personali (Ex Art. 13<br>el 30/06/2003, inerente la<br>1, la informismo che il tra<br>1 correttezza, liceità e tr<br>13 del D.lgs. n.196/2003, p                                                                                            | D.Lgs. 196/2003)<br>tutela delle persone e di al<br>ttamento delle informazioni o<br>asparenza e tutelando la sua<br>ertanto, Le forniamo le segue                                                                                                    | tri soggetti /<br>che la<br>riservatezza v<br>enti                                              |
| nformativa e con<br>i sensi del Decr<br>ispetto al tratt<br>iguardano, sarà<br>i suoi diritti.<br>]Per presa visione<br>l Presidente/Leg.<br>onsultato la pro-<br>nformazione del i<br>l Presidente/Leg.<br>ndicati.                   | senso al Trattamento dei<br>eto Legislativo n. 196 di<br>amento dei dati personal<br>improntato ai principi di<br>Ai sensi dell'articolo<br>ale rappresentante della<br>grammazione dell'attivit<br>CSI Bergamo.<br>ale rappresentante della | Dati Personali (Ex Art. 13<br>el 30/06/2003, inerente la<br>1, la informiamo che il tra<br>1 correttezza, liceità e tr<br>13 del D.lgs. n.196/2003, p<br>società dichiara di effett<br>à sportiva della stagione i<br>società dichiara inoltre l | D.Lgs. 196/2003)<br>tutela delle persone e di al:<br>ttamento delle informazioni o<br>asparenza e tutelando la sua<br>ertanto, Le forniamo le segue<br>uare l'iscrizione dopo aver e<br>n corso pubblicata sui canal:<br>a correttezza e veridicità de | tri soggetti (<br>che la<br>riservatezza<br>enti<br>attentamente<br>i di (<br>ei dati sopra )   |
| nformativa e con<br>i sensi del Decr-<br>ispetto al tratt<br>iguardano, sarà<br>i suoi diritti.<br>Per presa visione<br>l Presidente/Leg.<br>onsultato la pro-<br>nformazione del i<br>l Presidente/Leg.<br>ndicati.                   | senso al Trattamento dei<br>eto Legislativo n. 196 d<br>amento dei dati personal<br>improntato ai principi d<br>Ai sensi dell'articolo<br>ale rappresentante della<br>grammazione dell'attivit.<br>CSI Bergamo.<br>ale rappresentante della  | Dati Personali (Ex Art. 13<br>el 30/06/2003, inerente la<br>1, la informiamo che il tra<br>1 correttezza, liceità e tr<br>13 del D.lgs. n.196/2003, p<br>società dichiara di effett<br>à sportiva della stagione i<br>società dichiara inoltre l | D.Lgs. 196/2003)<br>tutela delle persone e di alt<br>ttamento delle informazioni o<br>asparenza e tutelando la sua<br>ertanto, Le forniamo le segue<br>uare l'iscrizione dopo aver a<br>n corso pubblicata sui canal:<br>a correttezza e veridicità de | tri soggetti (<br>che la<br>riservatezza (<br>enti<br>attentamente<br>i di (<br>ei dati sopra ( |
| nformativa e con<br>i sensi del Decr<br>ispetto al tratt<br>iguardano, sarà<br>i suoi diritti.<br>Per presa visione<br>l Presidente/Leg<br>onsultato la pro-<br>nformazione del i<br>l Presidente/Leg<br>ndicati.<br>Per presa visione | senso al Trattamento dei<br>eto Legislativo n. 196 d<br>amento dei dati personal<br>improntato ai principi d<br>Ai sensi dell'articolo<br>ale rappresentante della<br>grammazione dell'attivit<br>CSI Bergamo.<br>ale rappresentante della   | Dati Personali (Ex Art. 13<br>el 30/06/2003, inerente la<br>1, la informiamo che il tra<br>1 correttezza, liceità e tr<br>13 del D.lgs. n.196/2003, p<br>società dichiara di effett<br>à sportiva della stagione i<br>società dichiara inoltre l | D.Lgs. 196/2003)<br>tutela delle persone e di alt<br>ttamento delle informazioni o<br>asparenza e tutelando la sua<br>ertanto, Le forniamo le segue<br>uare l'isorizione dopo aver e<br>n corso pubblicata sui canal:<br>a correttezza e veridicità de | tri soggetti (<br>che la<br>riservatezza<br>enti<br>attentamente<br>i di (<br>ei dati sopra (   |

Terminata la compilazione del modulo d'iscrizione on-line, procedere alla conferma cliccando Aggiungi al carrello

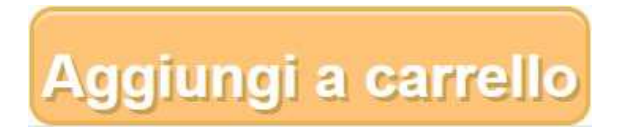

Nel caso fossero presenti errori il sistema evidenzierà in rosso i campi obbligatori non compilati e indicherà a fondo pagina i dati mancanti/errati come da esempio sottostante:

| Segnalazione errori riscontrati nella compilazione:                                 |
|-------------------------------------------------------------------------------------|
| Uno o più campi obbligatori non compilati                                           |
| Uno o più campi CAP contiene meno di 5 cifre                                        |
| Uno o più campi CAP contiene meno di 5 cifre                                        |
| Campo email vuoto o superiore a 100 caratteri                                       |
| Deve essere presente almeno un numero di telefono responsabile                      |
| Sezione Dirigente Responsabile della Squadra - manca accettazione per presa visione |
| È necessario confermare la presa visione del messaggio del presidente               |

Una volta effettuate le correzioni e compilati i dati mancanti si potrà inserire un nuova squadra oppure procedere al pagamento cliccando sull'icona del carrello.

Apparirà la seguente schermata riepilogativa da cui sarà possibile eliminare la squadra caricata (cliccare Elimina) oppure apportare eventuali modifiche ai dati precedentemente indicati (cliccare Modifica).

| nserimento | Centro Spe<br>Comitato Prov<br>o Squadre Anagrafica Società | ortivo Italiano<br>vinciale di Bergamo |                 | Squa        | dre: 1 - Tota | ıle: 130,00 € |                     |
|------------|-------------------------------------------------------------|----------------------------------------|-----------------|-------------|---------------|---------------|---------------------|
| Riepilog   | jo Iscrizione in Corso                                      |                                        |                 | Torna a ins | serimento s   | quadre        | ∕ai alla cassa      |
| Sport      | Campionato                                                  | Nome Visualizzato sul Calendario       | Orario di Gioco | Nome Campo  | Importo       | Acquista      | Operazioni          |
| Calcio a 7 | DILETTANTI A 7 GRUPPO A                                     | QUATTROEFFE                            | SABATO 16:30    | COMUNALE    | 130,00€       | V             | Elimina<br>Modifica |
| TOTALE S   | ELEZIONATO:                                                 |                                        |                 |             | 130,00 €      |               |                     |
| TOTALE:    |                                                             |                                        |                 |             | 130,00€       |               |                     |
|            |                                                             |                                        |                 | Torna a ins | serimento s   | quadre N      | /ai alla cassa      |

©2015 CSI Comitato di Bergamo. Tutti i diritti riservati - CF 80025530165 PI 02223610169 - Tel. 035.210618 / Fax 035.2152

Per procedere al pagamento della/e squadra/e è possibile utilizzare le seguenti modalità di pagamento:

| neetments Squadre Anagrafica Società Schucken per Fuel Lopout       | A STATE A                           |
|---------------------------------------------------------------------|-------------------------------------|
|                                                                     |                                     |
| Modalità di Pagamento                                               |                                     |
| cegli modalità di pagamento per 1 squadre per un totale di 450,00 € |                                     |
| Artestanto and Credito                                              |                                     |
| Passa in segreteria                                                 | 51 di pagamento destito dai servizi |
|                                                                     | •                                   |
|                                                                     |                                     |
| (Traps.                                                             |                                     |
| Procedi al Pagamento                                                |                                     |
|                                                                     |                                     |
|                                                                     |                                     |
|                                                                     |                                     |
|                                                                     |                                     |
|                                                                     |                                     |

## **CARTA DI CREDITO**

Selezionare dal menù a tendina l'opzione Carta di credito, cliccando su "Procedi al Pagamento" si verrà reindirizzati automaticamente alla schermata riportata nell'immagine successiva, dove verranno richiesti gli estremi della carta di credito per finalizzare l'iscrizione.

| Servizio Pagamenti Sicuri su Internet / Ir                               | nternet Secure Payment Service                                             |
|--------------------------------------------------------------------------|----------------------------------------------------------------------------|
| Numero Carta di Credito / Credit card number                             | Numero d'ordine / Order Number                                             |
| . di sicurezza / Security no                                             | 2014021115421400077AB<br>Importo / Amount                                  |
|                                                                          | Carte di credito accettate / Credit card<br>accepted MasterCard SecureCode |
| Itolare della carta di credito / Credit card cardholder me / First Name: | VERIFIED<br>by VISA                                                        |
| Acconsento al trattamento dei dati / Lagree to the use of data           |                                                                            |

Per poter effettuare il pagamento è obbligatorio inserire il NUMERO DI CARTA DI CREDITO, il NUMERO DI SICUREZZA (3 cifre, riportate sul lato posteriore della carta), NOME e COGNOME del titolare della carta di credito.

E' necessario indicare l'indirizzo mail a cui si intende ricevere l'esito del pagamento.

Cliccando CONFERMA verrà addebitato sulla carta di credito l'importo previsto. Nel caso in cui non si volesse procedere con la transazione è possibile selezionare il tasto ANNULLA ed in quel caso si ritornerà alla schermata riepilogativa.

Una volta effettuato il pagamento sarà possibile stampare il riepilogo delle squadre iscritte e le relative quote; la ricevuta verrà inviata tramite mail all'indirizzo di posta elettronica del presidente della società sportiva.

#### **BONIFICO**

| Centro Sportiv                                                              | vo Italiano                                                                                | Squadre: 1 - Totale: 310,00 €                        |
|-----------------------------------------------------------------------------|--------------------------------------------------------------------------------------------|------------------------------------------------------|
| Inserimento Squadre Istruzioni per l'uso Logout                             |                                                                                            |                                                      |
| Modalità di Pagamento                                                       |                                                                                            |                                                      |
| Scegli modalità di pagamento per 1 squadre per un totale                    | e di 310,00 €                                                                              |                                                      |
| Bonifico                                                                    |                                                                                            |                                                      |
| Sponsor                                                                     |                                                                                            |                                                      |
|                                                                             |                                                                                            |                                                      |
|                                                                             |                                                                                            |                                                      |
|                                                                             |                                                                                            |                                                      |
|                                                                             |                                                                                            | Q                                                    |
| In caso di bonifico prego allegare una scansione per ogn                    | ni ricevuta (PDF, JPG, PNG, GIF, TIFF o BMP, m                                             | nax 500kb) e scrivere l'importo totale del pagamento |
| In caso di bonifico prego allegare una scansione per ogn                    | ni ricevuta (PDF, JPG, PNG, GIF, TIFF o BMP, m                                             | nax 500kb) e scrivere l'importo totale del pagamento |
| In caso di bonifico prego allegare una scansione per ogn<br>Importo: 0,00 € | ni ricevuta (PDF, JPG, PNG, GIF, TIFF o BMP, m                                             | nax 500kb) e scrivere l'importo totale del pagamento |
| In caso di bonifico prego allegare una scansione per ogn<br>Importo: 0,00 € | ni ricevuta (PDF, JPG, PNG, GIF, TIFF o BMP, m<br>Sfoglia                                  | nax 500kb) e scrivere l'importo totale del pagamento |
| In caso di bonifico prego allegare una scansione per ogn<br>Importo: 0,00 € | ni ricevuta (PDF, JPG, PNG, GIF, TIFF o BMP, m<br>Sfoglia<br>Sfoglia                       | nax 500kb) e scrivere l'importo totale del pagamento |
| In caso di bonifico prego allegare una scansione per ogn<br>Importo: 0,00 € | ni ricevuta (PDF, JPG, PNG, GIF, TIFF o BMP, m<br>Sfoglia<br>Sfoglia<br>Sfoglia            | nax 500kb) e scrivere l'importo totale del pagamento |
| In caso di bonifico prego allegare una scansione per ogn<br>Importo: 0,00 € | ni ricevuta (PDF, JPG, PNG, GIF, TIFF o BMP, m<br>Sfoglia<br>Sfoglia<br>Sfoglia<br>Sfoglia | nax 500kb) e scrivere l'importo totale del pagamento |

E' necessario indicare nel riquadro evidenziato in giallo la cifra di cui è stato effettuato il pagamento, che deve corrispondere al totale indicato dal programma. E' necessario allegare inoltre la disposizione di pagamento rilasciata dalla banca nei formati indicati.

La segreteria provvederà a verificare la documentazione e approverà o meno l'iscrizione della squadra. Una volta che l'iscrizione verrà validata si procederà all'invio della ricevuta di pagamento tramite mail all'indirizzo di posta elettronica del presidente della società sportiva.

### **PASSA IN SEGRETERIA**

Selezionare dal menù a tendina l'opzione Passa in segreteria, cliccando su "Procedi al Pagamento" si verrà reindirizzati automaticamente alla schermata riportata nell'immagine successiva:

| Esito Opera                                                    | azione                                                                                                    |                                                                               |              |                   |
|----------------------------------------------------------------|----------------------------------------------------------------------------------------------------|-------------------------------------------------------------------------------|--------------|-------------------|
| Stampare i                                                     | l Pdf di ogni scheda squadr                                                                               | a iscritta.                                                                   |              |                   |
| SOLO CON I                                                     | A CONSEGNA DI TALE MODULO P                                                                               | RESSO LA SEGRETERIA PROVINCIALE LA SOUADRA VERE                               | RA' ISCRITTA | ^                 |
|                                                                |                                                                                                    |                                                                               |              | 24                |
| agamento co                                                    | n Passaggio in sede è stato registrato                                                                    | con successo in data 17/07/2020                                               |              | *                 |
| Pagamento co<br>)i seguito il ri                               | n Passaggio in sede è stato registrato<br>epilogo dell'acquisto:                                          | con successo in data 17/07/2020                                               | Name Campa   | Immente           |
| Pagamento co<br>Di seguito il ri<br><b>Sport</b><br>Dalcio a 7 | n Passaggio in sede è stato registrato<br>epilogo dell'acquisto:<br>Campionato<br>DILETTANTI A 7 GRUPPO A | con successo in data 17/07/2020  Nome Visualizzato sul Calendario QUATTROEFFE | Nome Campo   | Importo<br>130.00 |

Da questa schermata va stampato il pdf in basso a destra e consegnato in segreteria,

#### SOLO DOPO LA CONSEGNA DI TALE MODULO LA SQUADRA VERRA' ISCRITTA